## Comment affecter un déclarant sur une activité et définir sa période d'affectation ?

En tant que gestionnaire, vous pouvez affecter un déclarant sur une activité soit depuis la fiche **Activités**, soit depuis la **fiche utilisateur**.

- depuis la fiche Activités
- depuis la fiche utilisateur

Rendez-vous sur l'écran de paramétrage : **Paramétrage > Activités > Activités** 

1/2

Cliquez sur le libellé de l'activité concernée, puis rdv dans la rubrique **Habilitations**, et dans la section **Déclarants**, cliquez sur **Ajouter** pour insérer le(s) utilisateur(s).

L'écran affiche différentes étapes où il va falloir :

| Arborescence de l'activité | T Cibler les utilisateurs concernés | 2, Sélection des utilisateurs | Sélection de l'arborescence et des dates<br>d'affectation |
|----------------------------|-------------------------------------|-------------------------------|-----------------------------------------------------------|
|                            |                                     |                               |                                                           |

- 1. cocher le libellé concerné dans l'arborescence de l'activité,
- 2. **cibler les utilisateurs concernés** soit par leur service, soit par leur groupe, ou les 2, et indiquer s'il y a des utilisateurs à exclure,
- 3. cocher les noms des utilisateurs à affecter afin de les sélectionner,
- 4. et enfin renseigner les **dates de début et de fin d'affectation** pour chaque utilisateur avant de **confirmer**.

Les noms des personnes habilitées s'incrémentent dans le tableau Déclarants de la fiche Activité :

| Général       | Gestionnaire(s)      |                |                        |            |                                                                  |      |                             |
|---------------|----------------------|----------------|------------------------|------------|------------------------------------------------------------------|------|-----------------------------|
| Arborescence  |                      |                |                        |            |                                                                  |      |                             |
| Habilitations | Valideur(s) activité |                |                        |            |                                                                  |      |                             |
| Extractions   |                      |                |                        |            |                                                                  |      |                             |
| Prévisionnel  |                      |                |                        |            |                                                                  |      |                             |
|               | Déclarants           |                |                        |            |                                                                  |      |                             |
|               | Rechercher           |                |                        |            |                                                                  |      | <ul> <li>Ajouter</li> </ul> |
|               | \$                   | Affectation(s) | Date de     ≎<br>début | Date de  🗘 | Structures / services                                            | Etat | Action                      |
|               | FENELON<br>Xavier    | PJ2            | 27/08/2024             | 31/12/2027 | STRUCTURE RECETTE /<br>Direction Commerciale et<br>Communication | •    | / 1                         |
|               | FONTENAY<br>MAXENCE  | PJ2            | 27/08/2024             | 31/12/2027 | STRUCTURE RECETTE / Département Formation                        | •    | /                           |

En colonne **Action**, la corbeille vous permet de supprimer l'utilisateur si nécessaire, le crayon vous permet de modifier les dates d'affectation si besoin.

Rendez-vous sur l'écran de paramétrage : **Paramétrage > Gestion > Utilisateurs** 

Rdv dans la rubrique **Activités** de la fiche de l'utilisateur concerné, puis dans l'onglet **Affectation**. Cliquez sur **Ajouter** .

Pour affecter l'activité souhaitée, il faut :

| <b>Î</b> Sélection de l'activité | Sélection de l'arborescence et des dates d'affectation |
|----------------------------------|--------------------------------------------------------|
|                                  |                                                        |

- 1. sélectionner l'activité dans le menu déroulant,
- 2. cocher l'arborescence souhaitée et renseigner les dates de début et fin d'affectation avant de confirmer.

Général Workflow Affectation(s) Mode(s) de saisie

Les activités affectées s'incrémentent dans le tableau des affectations de la fiche utilisateur :

| Connexion  |                       |   |               |   |             |   |      |        |    |
|------------|-----------------------|---|---------------|---|-------------|---|------|--------|----|
| Calendrier | Rechercher            |   |               |   |             |   |      | Ajout  | er |
| Activités  | Affectation(s)        | ÷ | Date de début | ¢ | Date de fin | ¢ | Etat | Action |    |
|            |                       |   |               |   |             |   |      |        |    |
|            | PJ2                   |   | 27/08/2024    |   | 31/12/2026  |   | •    | /      |    |
|            | PJ3 > PJ3-A > PJ3-A-C |   | 27/08/2024    |   | 31/12/2025  |   | •    | /      |    |
|            | PJ3 > PJ3-B           |   | 27/08/2024    |   | 30/09/2025  |   | •    | /      |    |

Vous avez la possibilité d'ajouter d'autres affectations à tout moment. En colonne **Action**, la corbeille vous permet de supprimer l'activité si nécessaire, le crayon vous permet de modifier les dates d'affectation si besoin.

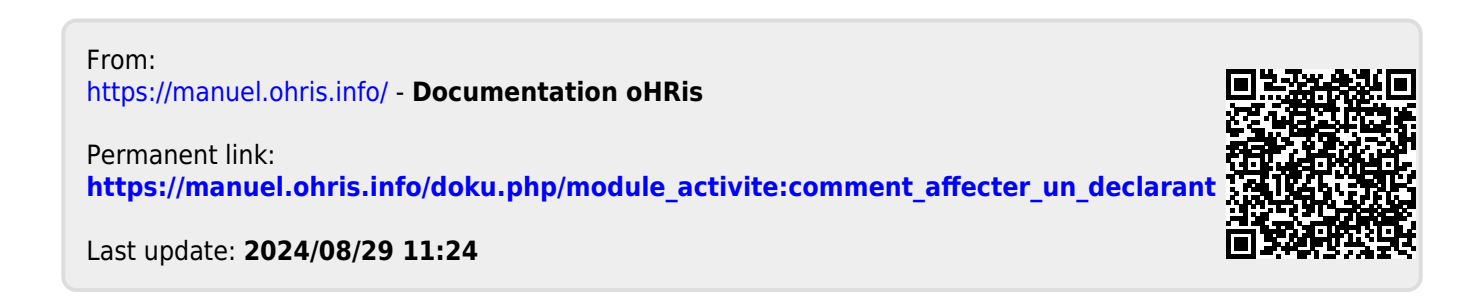